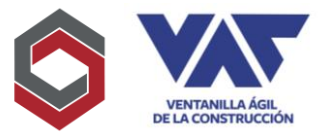

La creación de Usuarios en la Ventanilla Ágil de la Construcción posee como objetivo, proporcionar el ingreso para gestionar sus respectivos permisos de Construcción y que los mismos se puedan realizar de una forma, ágil, segura y transparente, tanto para las instituciones gubernamentales como para los solicitantes.

1. Deberá ingresar al sitio <u>http://app.vac.com.gt</u> donde procederá a la creación de su usuario llenando campos requeridos, para ello deberá pinchar la opción de <u>Registrar Usuario y</u> completar así los datos requeridos.

|          | CONSTRUCTION<br>CONSTRUCTION<br>CONST |
|----------|----------------------------------------------------------------------------------------------------|
| Usuario  | • su usuario                                                                                                    |
| Contrase | ña *                                                                                                    |
| Ingres   | su contraseña                                                                                                    |
| NIT      |                                                                                                    |
| Ingres   | e su nit con guión                                                                                                    |
|          | Ingresar                                                                                                    |
|          | ¿ <u>Olvidaste tu contraseña?</u>                                                                                                    |
|          | Si no tienes un usuario puedes registrarte y generar tu usuario:                                                                                                    |
|          | Registrar Usuario                                                                                                    |

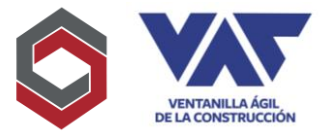

2. A continuación, se desplegará el formulario a completar con información de registro, el cual deberá enviar con los campos marcados con \* lo que indicará que es información obligatoria.

| Datos del usuario                            |                                                         |
|----------------------------------------------|---------------------------------------------------------|
| NIT: •                                       | Nombre o razón social:                                  |
| Ingrese un NIT válido                        | Ingresa nombre o razón social                           |
| ipo de empresa:                              | Actividad económica (CIIU):                             |
| Selecciona tipo de empresa 👻                 | Selecciona actividad economica 🝷                        |
| mail principal: •                            | Confirmar Email principal:                              |
| Correo necesario para recibir notificaciones | Confirmar correo, necesario para recibir notificaciones |
| Contraseña: *                                | Confirme su contraseña: *                               |
| Ingrese su contraseña                        | Escriba de nuevo su contraseña                          |

Deberá incluir información real y en el caso del correo, sumamente importante registrarlo de forma correcta, considerando que posteriormente este será el usuario asignado cuando el mismo se autorice.

|                           | Nombre o razón social:                                   |
|---------------------------|----------------------------------------------------------|
| 2442584-2                 | PROYECTOS VAC                                            |
| Tipo de empresa:          | Actividad económica (CIIU):                              |
| ASOCIACION NO LUCRATIVA - | Otras actividades de servicios 🔹                         |
| ASOCIACION NO LUCRATIVA   | Otras actividades de servicios de información n.c.p 6399 |
| Email principal:          | Confirmar Email principal:                               |
| vtzoc@vac.com.gt          | vtzoc@vac.com.gt                                         |
| Contraseña:               | Confirme su contraseña:                                  |
| •••••                     | •••••                                                    |
|                           |                                                          |

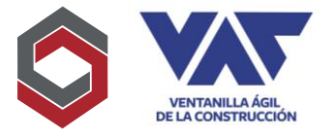

3. Cuando sea completado el campo de "Tipo de Empresa" y "Actividad Económica CIIU" deberá desplegar la barra pinchando la flecha para que con esto le pueda mostrar las opciones en las cuales puede clasificar su organización.

| 5                          | Nombre o razón social:                                   |
|----------------------------|----------------------------------------------------------|
| 2442584-2                  | PROYECTOS VAC                                            |
| o de empresa:              | Actividad económica (CIIU):                              |
|                            | Otras actividades de servicios 🗢                         |
|                            | Otras actividades de servicios de información n.c.p 6399 |
| Buscar                     | Confirmar Email principal:                               |
| EMPRESA INDIVIDUAL         | vtzoc@vac.com.ot                                         |
| MIGRACION                  |                                                          |
| IGI ESIA                   | Confirme su contraseña:                                  |
| ORGANIZACIÓN GUBERNAMENTAL | •••••                                                    |
| COLEGIO                    |                                                          |

Si por algún motivo el tipo de empresa requerido no existiera en la elección, deberá notificarlo a los correos de ayuda que le serán proporcionados para que le puedan apoyar.

| Ingresa nombre o razón social                   |
|-------------------------------------------------|
| Actividad económica (CIIU):                     |
|                                                 |
| Selecciona actividad economica 👻                |
| Buscar                                          |
| Fondos y sociedades de inversión y entidades    |
| Arrendamiento financiero 6491                   |
| Otras actividades de concesión de crédito 6     |
| Otras actividades de servicios financieros, exc |
| C                                               |
|                                                 |

La lista de actividades económicas se encuentra homogenizada en cuanto al listado establecido por SAT por lo que debe elegir la actividad que se encuentre en su RTU asignada, utilizando los primeros 4 dígitos.

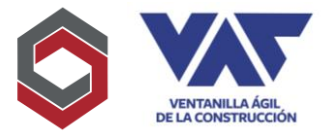

4. En cuanto al correo electrónico, considere que es sumamente importante que el mismo sea el correo de/los responsables del proyecto (puede asignarse un correo de grupo institucional si lo poseen) de tal forma que el correo registrado representará el USUARIO ASIGNADO.

| Email principal: *                           | Confirmar Email principal: 📍                            |
|----------------------------------------------|---------------------------------------------------------|
| Correo necesario para recibir notificaciones | Confirmar correo, necesario para recibir notificaciones |
| Contraseña: *                                | Confirme su contraseña: *                               |
| Ingrese su contraseña                        | Escriba de nuevo su contraseña                          |
|                                              |                                                         |
|                                              | Registrar                                               |
|                                              |                                                         |

5. En el registro de la contraseña, la misma le solicitará que esté compuesta por lo menos con 8 caracteres, que incluya una letra mayúscula, minúsculas y un número, de igual forma le pedirá confirmar la contraseña y la misma debe coincidir con lo registrado previamente.

| Contraseña:                                                                                                    | Contrasenas no coinciden       |
|----------------------------------------------------------------------------------------------------|--------------------------------|
| •••••                                                                                                    | Escriba de nuevo su contraseña |
| Ingrese una contraseña válida. Debe estar compuesta por al menos 8<br>caracteres, al menos una letra mayuscula, letras minusculas y al menos un | Este campo es obligatorio      |
| numero                                                                                                    |                                |

6. Al haber completado los datos previos de la solicitud, se desplegará el documento "Términos y Condiciones del Uso del Servicio", mismo que es sumamente importante que pueda leer completamente, ya que establece información que deberá aceptar/rechazar, previo al uso de la plataforma.

| 17. Me doy por enterado y acepto<br>Cámara Guatemalteca de la Cons | los presentes Términos y Condicion<br>rucción mediante la activación de r | nes que ya fueron previame<br>ni cuenta y creación del cód | nte aceptados por la<br>ligo de usuario. |
|--------------------------------------------------------------------|---------------------------------------------------------------------------|------------------------------------------------------------|------------------------------------------|
|                                                                    |                                                                           |                                                            | Aceptar Rechazar                         |
| -                                                                  |                                                                           |                                                            |                                          |

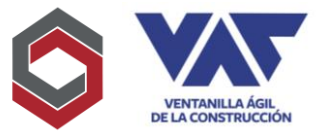

7. Completados los datos generales del registro, aparecerá el siguiente mensaje que debe leer, ya que le indicará el siguiente paso a seguir y continuar así con la solicitud:

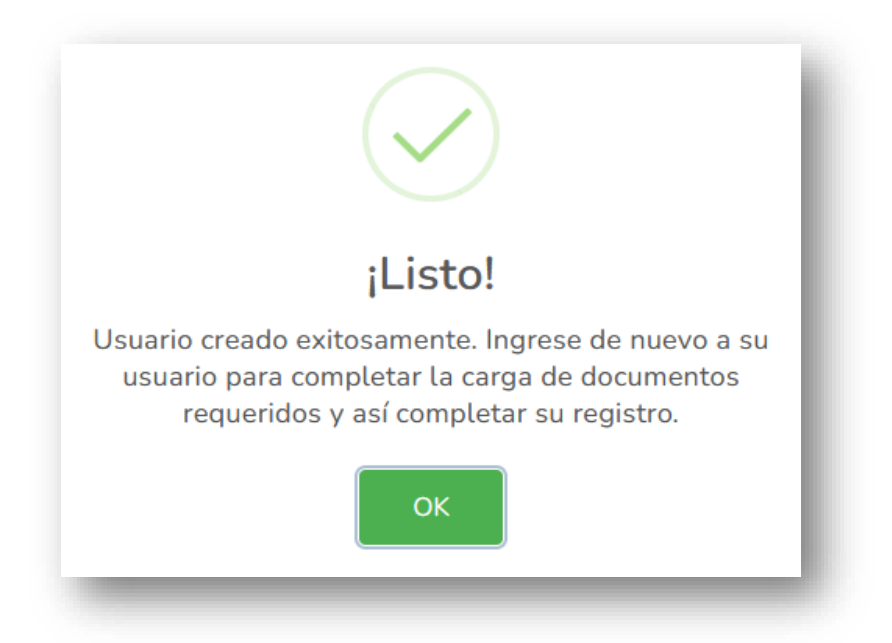

8. Al ingresar en la página inicial con los datos registrados, Usuario (correo) Contraseña (la asignada en el registro) y NIT, la plataforma le introducirá a la 2da parte del registro para completar, datos adicionales, así como los respectivos documentos adjuntos requeridos.

| Usuario *             |     |  |  |
|-----------------------|-----|--|--|
| Ingrese su usuario    |     |  |  |
| Contraseña *          |     |  |  |
| Ingrese su contraseñ  | a   |  |  |
| NIT                   |     |  |  |
| Ingrese su nit con gu | ión |  |  |

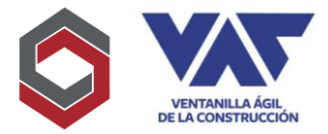

9. En el siguiente apartado mostrará la plantilla para completar datos adicionales como País, Departamento, Zona, Domicilio Fiscal, Teléfono principal, Teléfono Móvil y Correo Electrónico Adicional, aquí deberá pinchar "Actualizar Datos" para confirmar la información incluida.

|                                                                                                    | PROYECTOS VAC: Pendiente                                                                                              |  |  |
|----------------------------------------------------------------------------------------------------|----------------------------------------------------------------------------------------------------|--|--|
|                                                                                                    | Usuario: veronicatzoc@hotmail.com                                                                                     |  |  |
|                                                                                                    |                                                                                                    |  |  |
|                                                                                                    |                                                                                                    |  |  |
| A.C.                                                                                                    |                                                                                                    |  |  |
|                                                                                                    | JMIINISTRADOR<br>reronicatzoc@hotmail.com                                                                             |  |  |
| Datos de la empresa                                                                                                    |                                                                                                    |  |  |
|                                                                                                    |                                                                                                    |  |  |
| 2247082-4                                                                                                    |                                                                                                    |  |  |
|                                                                                                    |                                                                                                    |  |  |
| Nombre comercial:                                                                                                    | Nombre o razón social:                                                                                                |  |  |
| PROYECTOS VAC                                                                                                    | PROYECTOS VAC                                                                                                    |  |  |
| Pais:                                                                                                    | *Departamento:                                                                                                    |  |  |
| GUATEMALA -                                                                                                    | Selecciona un departamento 🔹                                                                                          |  |  |
| GUATEMALA                                                                                                    |                                                                                                    |  |  |
|                                                                                                    |                                                                                                    |  |  |
|                                                                                                    |                                                                                                    |  |  |
| iona:                                                                                                    | Domicilio fiscal: *                                                                                                   |  |  |
| Selecciona una zona 🔹                                                                                                    |                                                                                                    |  |  |
| Actividad económica (CIIU):                                                                                                    | Teléfere esteriente *                                                                                                 |  |  |
|                                                                                                    | Teterono principat:                                                                                                   |  |  |
| Actividades de sociedades de cartera 6420                                                                                                    | 8 dígitos (no puntos, guiones ni paréntesis)                                                                          |  |  |
| Actividades de sociedades de cartera 6420<br>Actividades de sociedades de cartera 6420                                                                                                    | 8 dígitos (no puntos, guiones ni paréntesis)                                                                          |  |  |
| Actividades de sociedades de cartera 6420<br>Actividades de sociedades de cartera 6420<br>¡eléfono móvil:                                                                                                  | B dígitos (no puntos, guiones ni paréntesis)                                                                          |  |  |
| Actividades de sociedades de cartera 6420<br>Actividades de sociedades de cartera 6420<br>eléfono móvil:<br>8 dígitos (no puntos, guiones ni paréntesis)                                                   | B dígitos (no puntos, guiones ni paréntesis)  Email principal:  veronicatzoc@hotmail.com                              |  |  |
| Actividades de sociedades de cartera 6420<br>Actividades de sociedades de cartera 6420<br>etéfono móvil:<br>8 dígitos (no puntos, guiones ni paréntesis)<br>imail secundario:                              | B dígitos (no puntos, guiones ni paréntesis)  Email principal:  veronicatzoc@hotmail.com  Confirmar Email secundario: |  |  |
| Actividades de sociedades de cartera 6420<br>Actividades de sociedades de cartera 6420<br>reléfono móvil:<br>8 dígitos (no puntos, guiones ni paréntesis)<br>:mail secundario:<br>Ingresa email secundario |                                                                                                    |  |  |
| Actividades de sociedades de cartera 6420<br>Actividades de sociedades de cartera 6420<br>feléfono móvil:<br>8 dígitos (no puntos, guiones ni paréntesis)<br>imail secundario:<br>Ingresa email secundario |                                                                                                    |  |  |
| Actividades de sociedades de cartera 6420<br>Actividades de sociedades de cartera 6420<br>'eléfono móvil:<br>8 dígitos (no puntos, guiones ni paréntesis)<br>:mail secundario:<br>Ingresa email secundario |                                                                                                    |  |  |

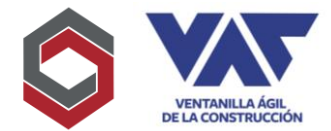

10. Enseguida pasará a la parte final para poder completar datos de registro, procederá a pinchar "Agregar Representantes" en donde se desplegará una ventana emergente para incluir la información de Representante Legal a registrar.

| Representan | tes Legales | Agregar Representante |          |       |          |        |
|-------------|-------------|-----------------------|----------|-------|----------|--------|
| NIT         | CUI         | Nombre                | Apellido | Email | Telefono | Acción |
| _           | _           | _                     | _        | _     | _        |        |

| Nit                | cui                   |
|--------------------|-----------------------|
|                    |                       |
| Primer nombre      | Segundo nombre        |
| Tercer nombre      | Primer apellido       |
| Segundo apellido   | Tercer apellido       |
| Telefono fijo      | Telefono movil        |
| Correo electronico |                       |
|                    | Agregar Representante |

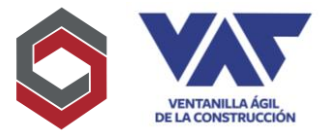

11. Asimismo, ingresará los documentos requeridos derivado de su tipo de empresa, elegirá la opción "Agregar nuevo documento" posteriormente desplegará la ventana emergente que le permitirá elegir el tipo de documento, la ubicación de este en su equipo y si el registro de una fecha de vencimiento (si la incluye el documento) y elegirá cargar el documento para proceder a registrarlo.

| Document | tos Principales | Agregar nuevo documento |                  |        |
|----------|-----------------|-------------------------|------------------|--------|
|          |                 |                         | \$               |        |
| #        | Nombre          | Fecha de Vencimiento    | Nombre Documento | Acción |
|          |                 |                         |                  |        |

| Escoja el documento que va agregar:                                                                              | ×    |
|----------------------------------------------------------------------------------------------------|------|
| Selecciona un tipo de documento Tipo de Documento                                                                |      |
| Máximo de carga 10MB       Subir     Selecciona un Tipo documento     Browse                                     |      |
| Si no selecciona una fecha, el documento tendrá fecha indefinida<br>Ingresa Fecha Vencimiento:<br>dd / mm / aaaa |      |
| Cargar Docume                                                                                                    | ento |

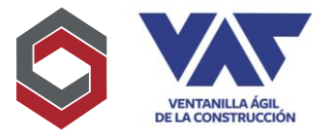

12.El último podrá corroborar los documentos que fueron incluidos y podrá enviar todo lo registrado para con ellos "Solicitar la Activación del Usuario". Considere que previo a su activación, se deberá corroborar la información incluida, así como los documentos adjuntados por parte de VAC para con esto finalizar el registro de usuario.

| # | Nombre                                              | Fecha de Vencimiento     | Nombre Documento                       | Acción    |
|---|-----------------------------------------------------|--------------------------|----------------------------------------|-----------|
| 1 | DOCUMENTO DE IDENTIFICACION DEL REPRESENTANTE LEGAL | Indefinida.              | 2247082-4/2247082-4_DOC_ID_RL_0.pdf    | $\otimes$ |
| 2 | PATENTE DE EMPRESA                                  | Indefinida.              | 2247082-4/2247082-4_PAT_EMPRE_0.pdf    | $\otimes$ |
| 3 | PATENTE DE SOCIEDAD ANONIMA                         | Indefinida.              | 2247082-4/2247082-4_PAT_SOC_ANON_0.pdf | $\otimes$ |
| 4 | NOMBRAMIENTO DEL REPRESENTANTE LEGAL                | Indefinida.              | 2247082-4/2247082-4_NOM_RL_0.pdf       | $\otimes$ |
|   |                                                     |                          |                                        |           |
|   | Solicit                                             | ar Activacion de Usuario |                                        |           |

| ○ & ⊶                | app.vac.com.gt/#/dashboard/pendiente                          |                                                                         |                                                                                                    | \$                | $\bigtriangledown$ |
|----------------------|---------------------------------------------------------------|-------------------------------------------------------------------------|----------------------------------------------------------------------------------------------------|-------------------|--------------------|
|                      | BIERNO 1/*<br>MINISTERIO DE<br>ECONOMIA<br>PATENTE DE EMPRESA | <b>tud Enviada!</b><br>icitud fue enviada y está en<br>i de aprobación. | PROYECTOS VAC: SUBJECTOS VAC: SUBJEC | Solicitud Enviada | (                  |
| 3                    | PATENTE DE SOCIEDAD ANONIMA                                   | Indefinida.                                                             | 2247082-4/2247082-4_PA                                                                                                    | T_SOC_ANON_0.pdf  |                    |
| 4 N<br>Representante | ombramiento d<br>s Legales                                    |                                                                         | 2247082-4/2247082-4                                                                                                    | I_NOM_RL_0.pdf    |                    |
|                      |                                                               | ¡Listo!                                                                 |                                                                                                    |                   |                    |
| NIT                  | Solicitu                                                      | d procesada con exito.                                                  | Email                                                                                                    | Telefono          |                    |
| 2442584-2            | 2221:                                                         | ОК                                                                      | 16@hotmail.com                                                                                                    | 42161695          |                    |

13.Los documentos requisitos que deben incluirse en la solicitud, dependerán del tipo de organización individual, jurídica u otra que presente el proyecto, a continuación, las organizaciones más frecuentes:

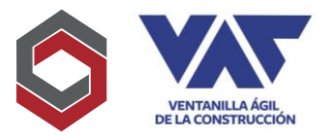

#### Sociedad Anónima:

- a. Constancia de Inscripción en el Registro Tributario Unificado
- b. DPI del solicitante o Representante Legal
- c. Nombramiento de representante legal.
- d. Patente de comercio de la empresa
- e. Patente de sociedad

#### Persona Individual

- a. Constancia de Inscripción en el Registro Tributario Unificado
- b. DPI del solicitante o Representante Legal
- c. Patente de comercio de la empresa

#### **Asociaciones**

- a. Constancia de Inscripción en el Registro Tributario Unificado
- b. DPI del solicitante o Representante Legal
- c. Nombramiento de representante legal.
- d. Escritura Constitutiva de la Asociación
- e. Registro Ministerio de Gobernación
- 14. Para registrar Usuarios Adicionales, que estén relacionados a la misma empresa se debe proceder, yendo al panel principal del usuario Principal, a la sección de Usuarios

| ≡                | COBIERNO (C<br>CUATEMALA<br>ECONOMÍA |                    |
|------------------|--------------------------------------|--------------------|
| Inicio<br>Perfil | C<br>D<br>Proyectos Pendientes       | Q<br>2<br>Usuarios |
| Usuarios         | Administar Mis Proyectos             |                    |

15.Diríjase a la sección "Agregar nuevo usuario", se le desplegará una plantilla con datos que debe completar por cada usuario adicional que se desee registrar, para el ingreso a la plataforma y la edición a corrección de documentos.

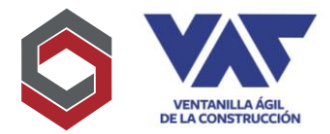

| Administracion     | de usuarios |           |  |
|--------------------|-------------|-----------|--|
| Agregar nuevo usua | rio         |           |  |
|                    | Nombres     | Apellidos |  |
| Тіро               |             | Aperados  |  |

En este apartado, el correo incluido, representará el Usuario registrado para su ingreso a la plataforma, asimismo se puede dar un Rol de Administrador o de Usuario, ambos poseen el mismo perfil, solamente que el Administrador puede definir el estado de los otros usuarios, como se mostrará más adelante.

Para finalizar la acción debe presionar "Agregar Usuario" para confirmar la inclusión de los datos.

| Primer nombre * | Segundo nombre         | Tercer nombre        |
|-----------------|------------------------|----------------------|
| Primer apellido | Segundo apellido       | Tercer apellido      |
| Telefono fijo * | Telefono movil         | Correo electronico * |
| Contraseña *    | Confirmar contraseña * | Rol de Usuario       |
|                 |                        | Buscar               |
|                 |                        | ADMINISTRADOR        |

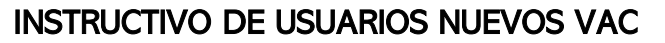

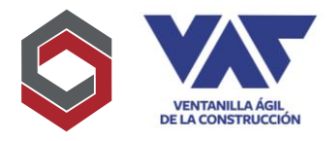

Una vez registrado el nuevo usuario, el mismo aparece registrado en la tabla de administración de Usuarios, de la siguiente forma:

| gregar nuevo usual | rio      |           |                    |        |        |
|--------------------|----------|-----------|--------------------|--------|--------|
| Тіро               | Nombres  | Apellidos | Email              | Estado | Acción |
| Administrador      | Admin    |           | usuario@vac.com.gt | Activo | Editar |
| Usuario            | Lucrecia | Xicay     | usuario@vac.com.gt | Activo | Editar |

En esta misma tabla en la opción de "Editar" podrá Activar, Inactivar, Rechazar o colocar como Pendiente o Solicitud Enviada en el caso del usuario registrado, por último, debe registrar "Actualizar usuario" para registrar la acción requerida, el ingreso de los Usuarios adicionales debe ser de igual forma que el usuario master, incluyendo, Usuario, Contraseña y NIT para su respectivo acceso a la plataforma.

| Datos del usuario |                  |                          |
|-------------------|------------------|--------------------------|
| Primer nombre     | Segundo nombre   | Tercer nombre            |
| Admin             |                  |                          |
| Primer apellido   | Segundo apellido | Tercer apellido          |
| "elefono fijo     | Telefono movil   | Correo electronico       |
| 36035711          | 36035711         | veronicatzoc@hotmail.com |
| İstatus           | Rol de Usuario   |                          |
| ΑCTIVO            | ADMINISTRADOR    |                          |
| Buscar            | NISTRADOR        |                          |
| PENDIENTE         |                  |                          |
| ACTIVO            |                  | Actualizar usuario       |
| INACTIVO          |                  |                          |
| SOLICITUD ENVIADA |                  |                          |
|                   |                  |                          |

El registro de Usuarios no posee costo alguno, solamente el registro de proyectos posteriormente.